附件1

## "学社衔接"转接操作流程

网址: https://zhtj.youth.cn/zhtj/

1、忘记密码(初始密码为身份证后6位或后8位)
 ①点击忘记密码

| 网上共                                   | も青团・    | 智慧团建             |  |
|---------------------------------------|---------|------------------|--|
|                                       | 密码      | ● 验证码 n y6 ;     |  |
| ····································· | 注册   操作 | 皆南   忘记密码   宣传片□ |  |

②输入信息,填写重置密码验证密码。重置密码验证密码怎么获得看附件2:常见问题Q&A

| <b>ē置密码</b> |                         |
|-------------|-------------------------|
| 身份证号码       |                         |
| 新密码         | 8-32个字符,至少包含数字、字母字符2种组合 |
| 确认新密码       | 8-32个字符,至少包含数字、字母字符2种组合 |
| 重置密码验证码     | 重置密码验证码由所在团组织管理员发出      |
| 验证码         | z hb m                  |
| 返回          | 重置提交                    |

忘记密码可以在本页面重置密码,重置密码需要组织管理员提供的"重置密码验证码";

组织管理员可以在团员列表或团干部列表处点击 **4** 申请的"重置密码验证码";

2、个人操作

①进入系统后,点击关系转接

| 🦾 网上共青团・     | 智慧团建        |           | ≥ 操作中心 系统设置                | 🏽 🎔 😧 帮助 🛛 じ 退出 |
|--------------|-------------|-----------|----------------------------|-----------------|
|              | ♀ 当前位置:我的首页 |           |                            |                 |
|              | ■ 团员基本资料    |           | 查看 🌼 操作中心                  | 查看              |
| 程雨萌          | 姓名 🛄        | 性别女       |                            |                 |
| 合我的首页        | 民族汉族        | 年 龄 19岁   | 0                          | 0               |
| <b>学我的组织</b> | 团 龄 6年      | 所在团组织支部   | 未读消息数                      | 待办事项            |
| ☑ 三会 🗸 🗸 🗸   |             |           |                            |                 |
| ►团课 ~        | ➡ 我的三会      | 查看 🔷 我的团课 | 查看<br><br>费者<br><br>我的团日活动 | 查看              |
| ◎两制          |             |           |                            |                 |
| ▲团日活动        |             |           |                            |                 |
| ★ 团员教育       | 组织会议活动      |           |                            |                 |
| €关系接转        |             |           |                            |                 |

②填写常用联系人信息;填写是否转入北京、广东、福建;填写 转出原因,(请勿随意填写,请了解清楚后在填写);转入组织看 操作③

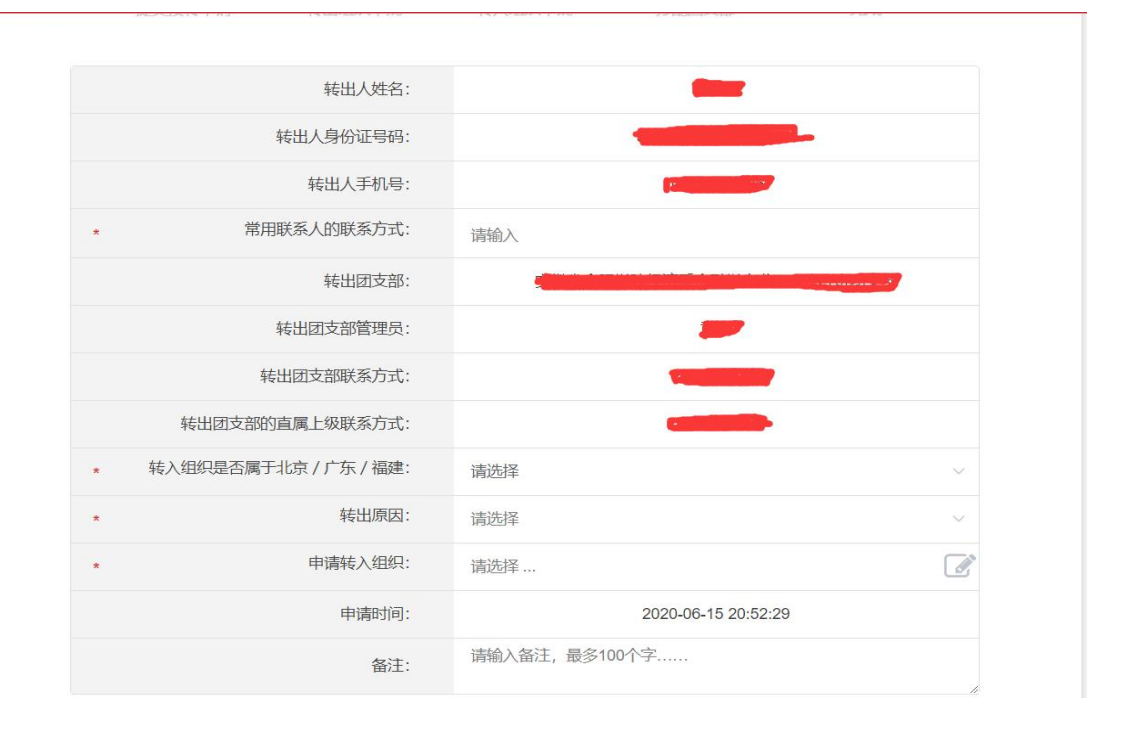

③转入组织第一个下拉框选择转接省市;第二个下拉框选择市级 地区及高校、部分企业;第三个下拉框选择县区及部分高校、企 业;如还未查到要转接的团组织,搜索框中输入某某社区等精确 到团支部名称。

| 1-1221-1- |       | 请选择  | <u> </u>    | 请选择 | ~ |    |
|-----------|-------|------|-------------|-----|---|----|
| 请输入组织     | 只名称或部 | 分组织名 | 称           |     |   | 搜索 |
|           |       | 组约   | <b>R全称</b>  |     |   | 操作 |
|           |       |      |             |     |   |    |
|           |       |      |             |     |   |    |
|           |       |      | <b>左丘丁米</b> | 17月 |   |    |
|           |       |      | 百70安X       |     |   |    |
|           |       |      | 百九致         |     |   |    |

| 团安徽省委 > 团蚌埠市委 > 团龙子湖区 > |    |
|-------------------------|----|
| 请输入组织名称或部分组织名称          | 搜索 |
| 组织全称                    | 操作 |
| 安徽省蚌埠市龙子湖区延安街道团工委       | 选择 |
| 安徽省蚌埠市龙子湖区解放街道解三社区团支部   | 选择 |
| 安徽省蚌埠市龙子湖区曹山街道幸福社区团支部   | 选择 |
| 安徽省蚌埠市龙子湖区解放街道建新社区团支部   | 选择 |
| 安徽省蚌埠市龙子湖区曹山街道工农社区团支部   | 选择 |

选择组织

 $\times$ 

3、组织管理员操作

①进入系统后,点击团员管理——>点击组织关系转接办理

| 「「一個」の「「」」を見ていていた。 | ♀ 当前位置:组织首页               |                                       |
|--------------------|---------------------------|---------------------------------------|
|                    | 日本<br>「国 基本资料             | 查看 📢 工作通知 查看                          |
|                    | 组织简称 安徽艺术学院团委             | 作指引 (2021年版)                          |
| 录入下级团员             | 组织全称 安徽省待处理的团组织安徽艺术学院团委   | ·"智慧团建"系统毕业学生团员组织关系转接操<br>作说明(2021年版) |
| 录入统计               | 组织类别团委                    | ·"智慧团建"系统新发展团员录入操作指引                  |
| 电子数据库              | 上級組织 待处理的闭組织              | ·全团"学党史、强信念、跟党走"学习教育线上<br>记载功能操作指引    |
| 组织关系转接             | 直属组织数 8                   | ,并害用市市关工印绘《市国计交主以主任同团                 |
| 组织关系审批             |                           |                                       |
| 毕业时间审批             |                           |                                       |
| 档案审批               | 创建下级组织 管理下级组织 录入本级团干部 录入下 | 级支部成员团干部列表(白)支出团干部一级                  |
| よ 図内激励 🗸 🗸 🗸 🗸     |                           | 工作指引及操作手册(2021年版)                     |
|                    |                           |                                       |

## ②点击办理转出,点击蓝色框中办理转出

|      | 批量转接 办理转入 | 办理转出  | р    | 理批量转接 |
|------|-----------|-------|------|-------|
| 转出团员 | 转出团组织     | 转入团支部 | 办理时间 | 处理状态  |
|      | 暂无数据      |       |      |       |
|      |           |       |      | 共0条   |

|     |                 | 批量转接 办理转                         | 专入 办理转出             |                     |      |      |
|-----|-----------------|----------------------------------|---------------------|---------------------|------|------|
|     |                 |                                  |                     |                     |      | か理转出 |
| 转出人 | 转出团组织           | 转入团组织                            | 申请时间                | 完成时间                | 处理状态 | 操作   |
| 钱志刚 | 经济学专业2014级1班团支部 | 金山社区第一团支部                        | 2020-04-30 16:16:11 | 2020-04-30 16:16:49 | 已完成  | 查看   |
| 余靖一 | 待转接团支部          | 2019级环境设计1班团支部                   | 2020-03-31 14:36:16 | 2020-03-31 14:36:16 | 已完成  | 查看   |
| 汪志辉 | 待转接团支部          | 能源材料与化工学院2019级材<br>料科学与工程研究生班团支部 | 2020-01-12 16:43:28 | 2020-01-12 16:43:28 | 已完成  | 查看   |
| 叶凡  | 待转接团支部          | 能源材料与化工学院2019级材<br>料科学与工程研究生班团支部 | 2020-01-12 16:42:20 | 2020-01-12 16:42:20 | 已完成  | 查看   |
| 東丽  | 待转接团支部          | 能源材料与化工学院2019级材<br>料科学与工程研究生班团支部 | 2020-01-12 16:34:29 | 2020-01-12 16:34:29 | 已完成  | 查看   |

③查找转出同学的团支部; 下拉框中选出需要转接的团员姓名; 填写常用联系人联系方式; 填写是否转入北京、广东、福建; 填 写转出原因, (请勿随意填写,请了解清楚后在填写); 转入组织 看操作④

| * 转出团支部:                | 请选择           |
|-------------------------|---------------|
| 转出团支部管理员:               |               |
| 转出团支部联系方式:              |               |
| 转出团支部的直属上级联系方式:         |               |
| * 转出人姓名:                | 清选择           |
| 转出人身份证号码:               |               |
| 转出人手机号码:                |               |
| * 常用联系人的联系方式:           | 请输入           |
| * 转入组织是否属于北京 / 广东 / 福建: | 请选择           |
| * 转出原因:                 | 清选择           |
| * 转入组织:                 | 请选择           |
| 备注                      | 请输入备注,最多100个字 |

④转入组织第一个下拉框选择转接省市;第二个下拉框选择市级 地区及高校、部分企业;第三个下拉框选择县区及部分高校、企 业;如还未查到要转接的团组织,搜索框中输入某某社区等精确 到团支部名称。

## 选择组织

| 请选择 ~ 请选择 ~ 请选择 ~ |    |
|-------------------|----|
| 请输入组织名称或部分组织名称    | 搜索 |
| 组织全称              | 操作 |
|                   |    |
|                   |    |
|                   |    |
| 暂无数据              |    |
| 暂无数据              |    |
| 暂无数据              |    |
| 暂无数据              |    |

| 团安徽省委 > 团蚌埠市委 > 团龙子湖区 > |    |
|-------------------------|----|
| 请输入组织名称或部分组织名称          | 搜索 |
| 组织全称                    | 操作 |
| 安徽省蚌埠市龙子湖区延安街道团工委       | 选择 |
| 安徽省蚌埠市龙子湖区解放街道解三社区团支部   | 选择 |
| 安徽省蚌埠市龙子湖区曹山街道幸福社区团支部   | 选择 |
| 安徽省蚌埠市龙子湖区解放街道建新社区团支部   | 选择 |
| 安徽省蚌埠市龙子湖区曹山街道工农社区团支部   | 选择 |

 $\times$